Greater Manchester North - Claiming Gift Aid Guidance Part 2 - Parents' Gift Aid Declaration and Annual Gift Aid claim

**Claiming Gift Aid Parents' Gift Aid Declaration and Annual Gift Aid claim** 

# Scouts **Claiming Gift Aid**

**Parents' Gift Aid Declaration and Annual Gift Aid** Claim

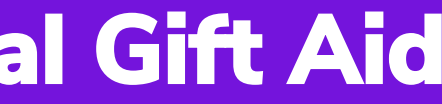

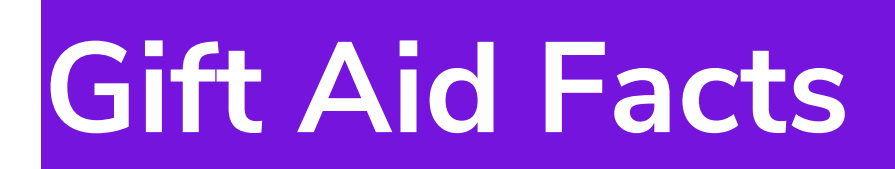

# Gift Aid Maths

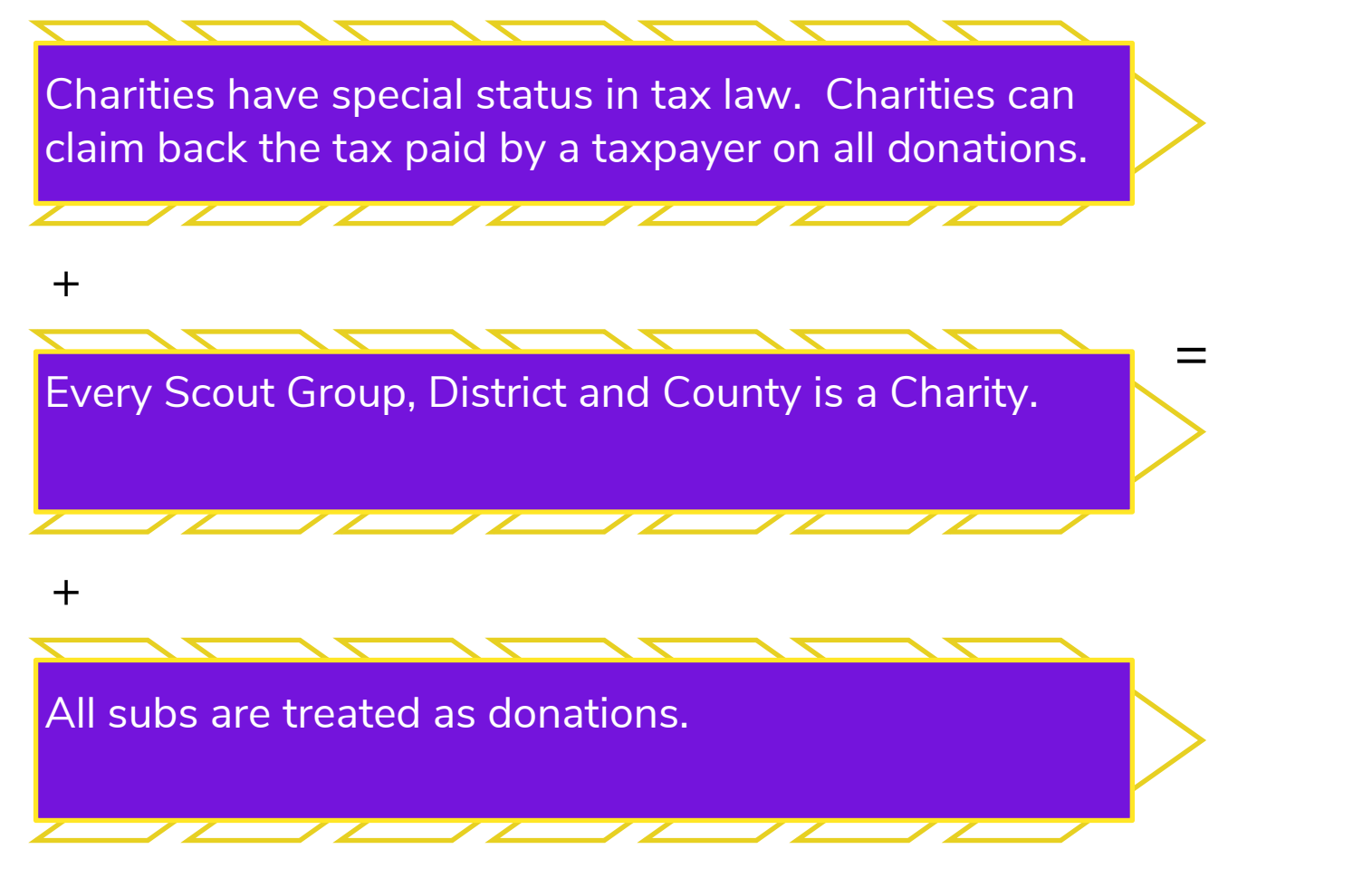

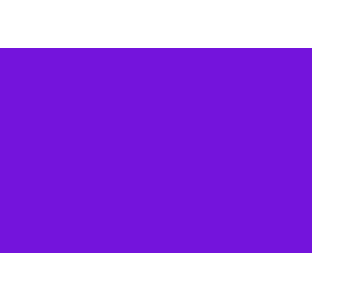

All Scout Groups can claim 25% (tax paid by parents) on all Subs paid for their members.

# There are 3 initial steps to register for Gift Aid

Once registered you may submit your claim annually (or monthly)

Gather all of ⊉ your details together

N Register for Gift Aid S including registering for an online account with HMRC

<sup>m</sup> Ask parents Gift Aid Declaration - or complete via OSM

≧ Submit your Gift Aid claim and receive your Gift Aid £s

nua

# Claiming Gift Aid Pack 2

# Parents' Gift Aid Declaration and Annual Gift Aid Claim

The packs guide you through the Gift Aid process.

- Pack 1 Gather all of your details together and Register with HMRC for Gift Aid
- **Pack 2** The parents Gift Aid form and submitting your Gift Aid Claim (this pack)

# Step 3 – Parents' Gift Aid Declaration and Annual Gift Aid Claim Help

Here is the link to the Scout UK website to access the FAQ on Gift Aid https://www.scouts.org.uk/about-us/fundraise/support-scouts/gift-aid/

For further support or information about Gift Aid, please contact the HMRC Charities Helpline on 0300 123 1073 (open from 8.30am to 5pm, Monday to Friday).

Step

Register with HMRC for Gift Aid

# Mark All parents of to sign the Gift Aid Form

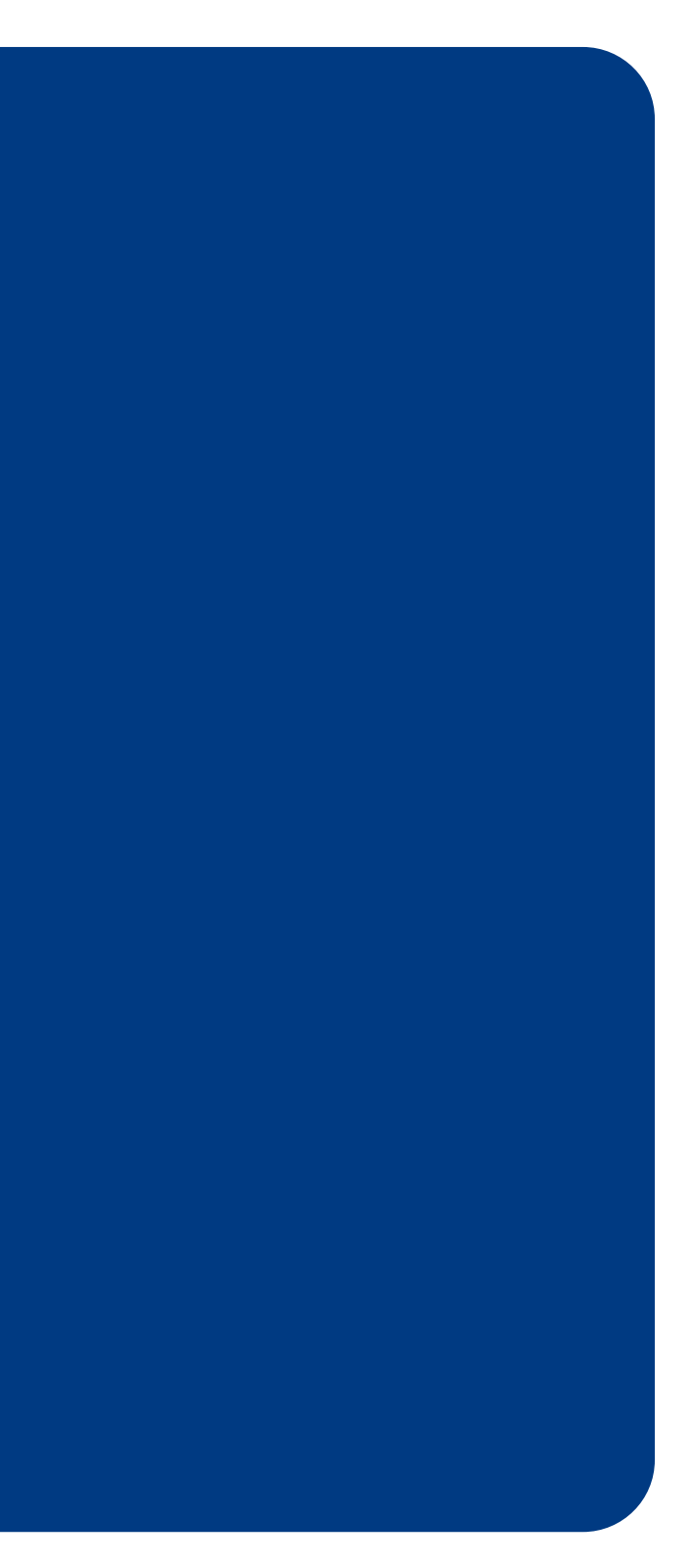

# **Step 3** If your group uses Online Scout Manager Ask all parents to make the Gift Aid Declaration online

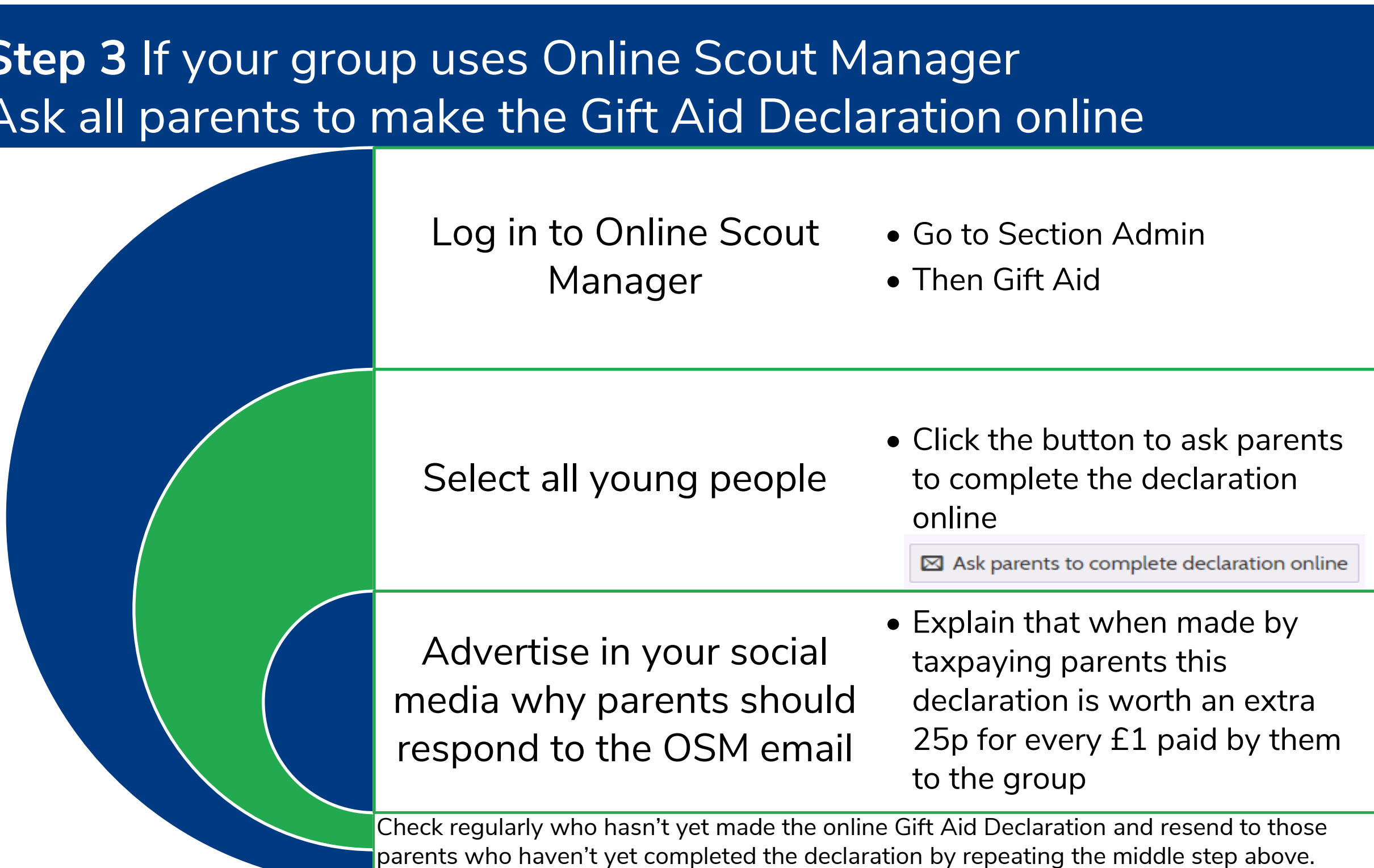

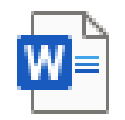

## Gift Aid **Declaration Form**

Ask all parents to Step sign the Gift Aid Form

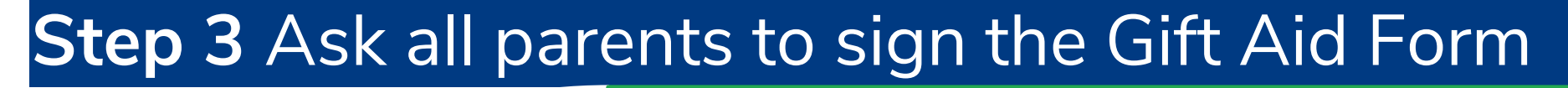

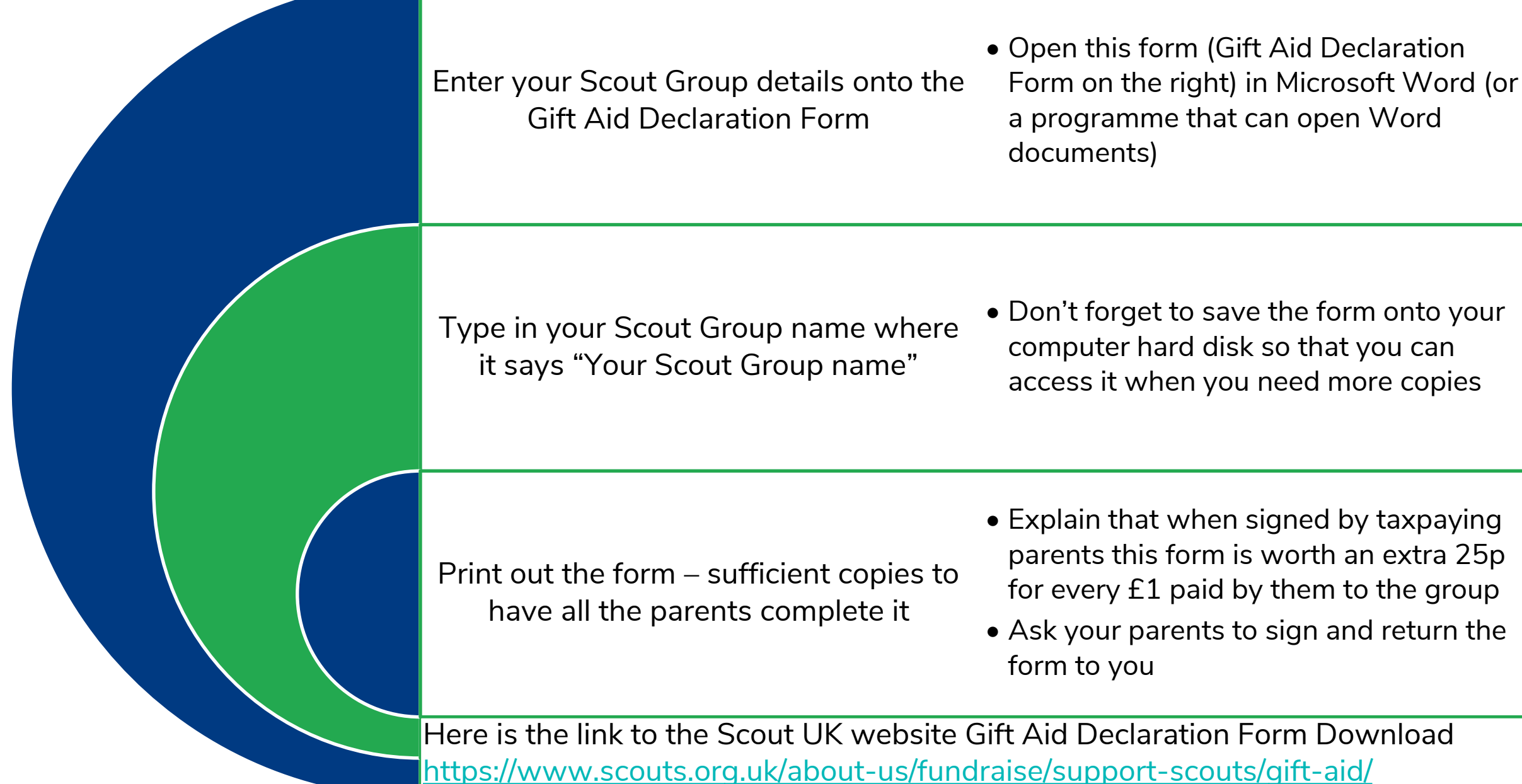

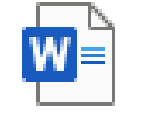

## Gift Aid **Declaration Form**

Ask all parents to  $\infty$ Step sign the Gift Aid Form

# **Step 3** Ask all parents to sign the Gift Aid Form

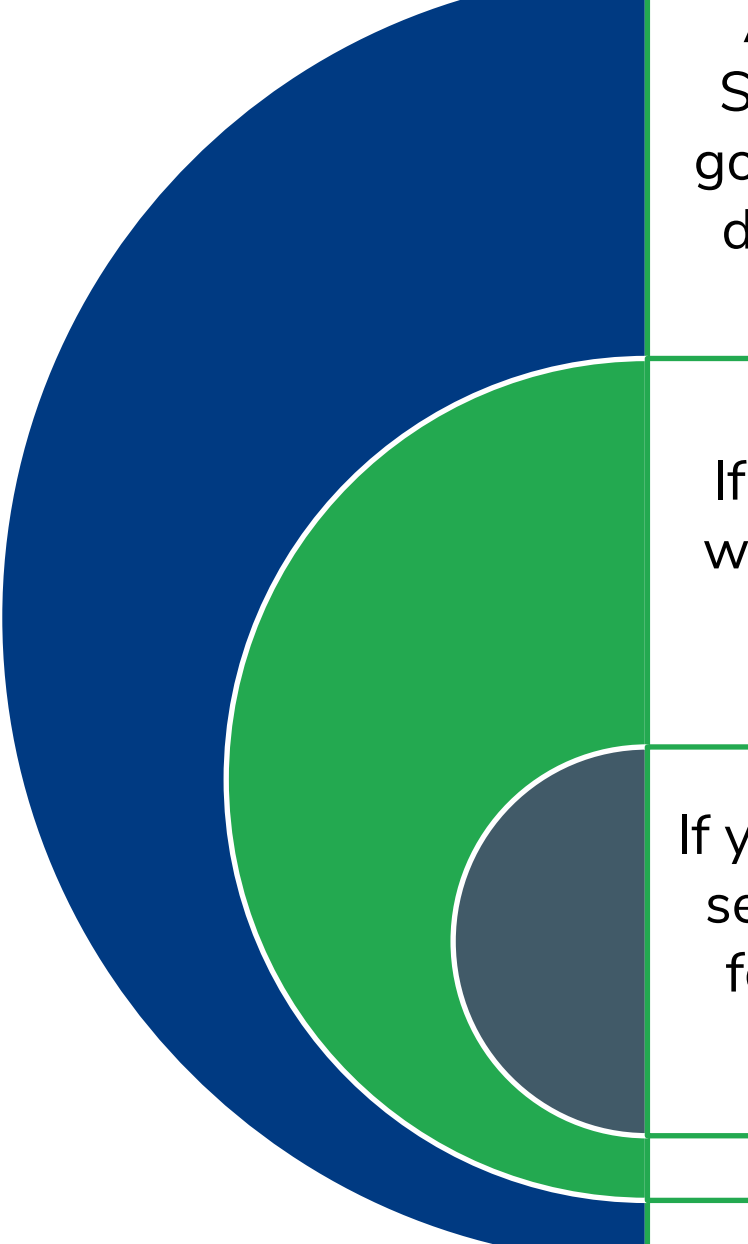

Advertise on your website or Social media page that you are going to ask parents to make the declaration and how much it is worth to the group.

- If you don't have a social media page how about sending an email or text or WhatsApp message to parents telling them about the value of claiming Gift Aid?
- It is easy to send emails via OSM

 Visit Section meetings and speak directly to the parents before the If you are using forms, consider meeting, explain you need a form what the best way is to obtain a completing and the purpose of the form. Give it to them to bring back at the end of the meeting or ask them to complete it before they leave.

If you are using forms, ensure that section leaders have a supply of forms to give to the parents of new members

10

completed form.

• If you use the <u>Young Person</u> Information Form then the Gift Aid

declaration is contained within that form

 $\mathfrak{C}$ Step

Ask all parents to sign the Gift Aid Form

# ⊂ HAVE YOU COMPLETED YOUR GIFT AID **DECLARATION?**

It should take you less than 1 minute to respond to the email just issued from OSM and make the Gift Aid Declaration.

The Scout Group would then be able to claim Gift Aid on Subs payments from you - for a maximum of the last 4 years. This would cover the group's overheads until we resume face to face meetings

The Scout Group's financial future will take you 60 seconds to secure. The amount we COULD claim in backdated Gift Aid is around £4000.

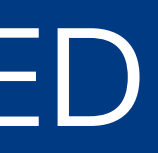

M Askall pr of to sign have Aid is you have Aid is you have Aid is you have Aid is you have at utations you have compressioned in the second `ts Jift

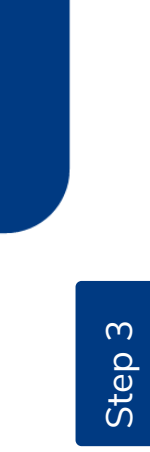

Ask all parents to sign the Gift Aid Form

# Submit your Gift オ Step Aid claim and receive your Gift Aid fs

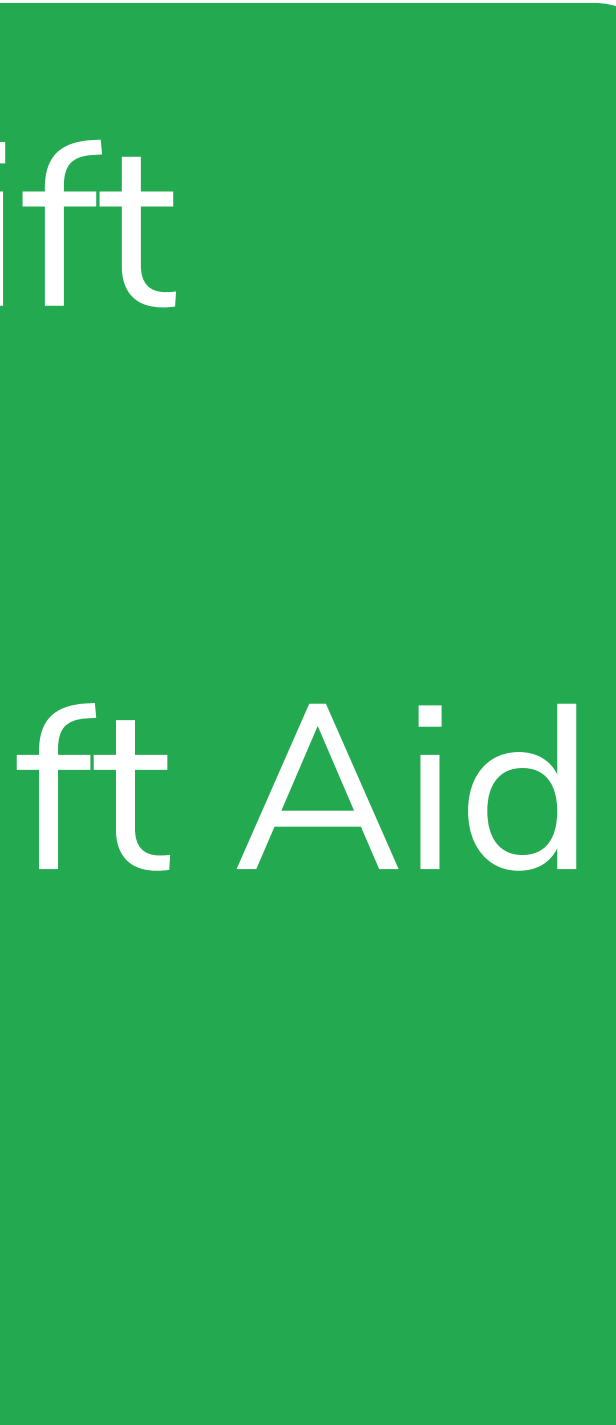

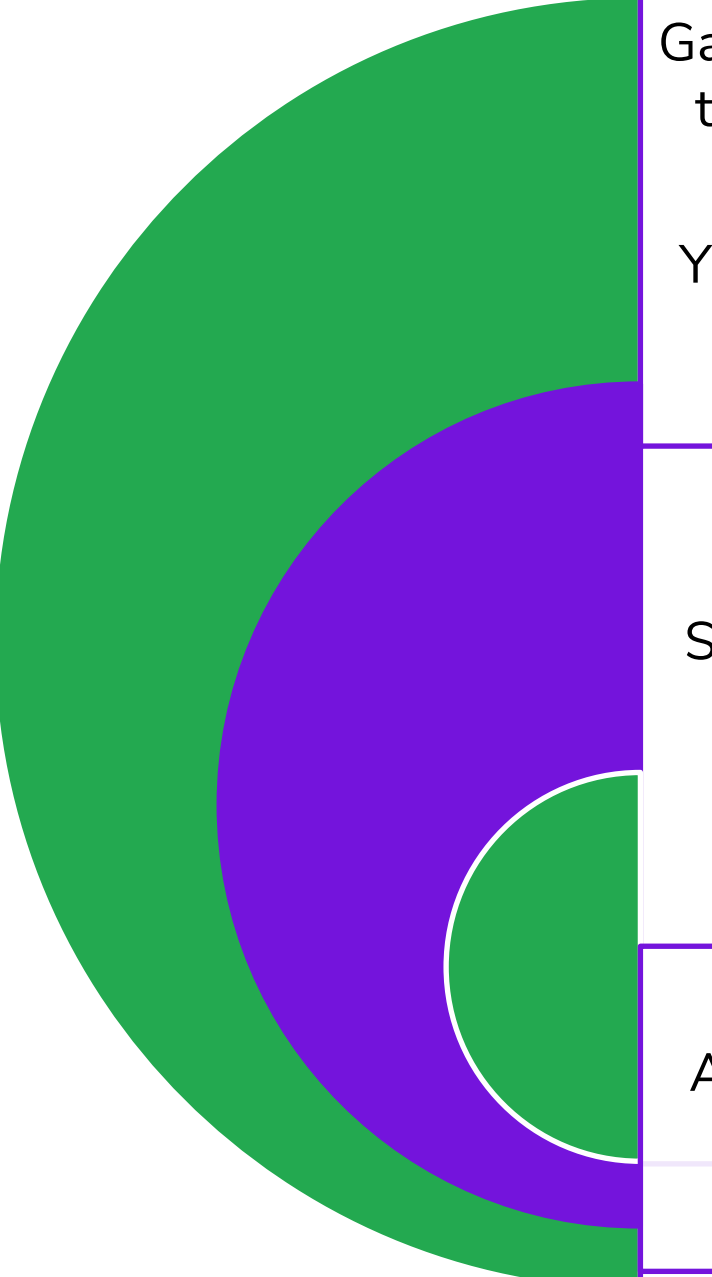

Gather all the information you'll need to claim Gift Aid on paid subs and donations.

You can backdate your claim for up to 4 years when you first claim

Donations received through the Small Donations Scheme (GASDS)

- You'll need:
- Gift Aid Declarations for all parents who pay subs
- Amount of subs paid by each parent
- donation amount
- for all sponsors (see GASDS scheme below)
- If you've had any collection boxes, donations bag-packs, check out the Small Donations Scheme. See HMRC website.
- Gift Aid Claim for Subs and donations over £30

• If your parents pay a sum separately to specifically cover the TSA annual Membership fee/district/county levies you CAN'T claim gift aid on that payment

Annual TSA Membership Fee paid separately to subs

• Gift Aid Declarations for any donations you've received from individuals (not businesses) and • Sponsorship forms with a Gift Aid Declaration of £30 or less (with no Gift Aid Declaration) or • The GASDS claim uses a separate spreadsheet

and can be submitted at the same time as your

Step 4

Submit your Gift Aid Claim

# **Annual Gift Aid Claim**

# Step 4 Submitting your Gift Aid claim if you use Online Scout Manager (OSM)

1. If your Scout Group uses OSM you can download a completed spreadsheet to submit to HMRC from

After logging into OSM with the correct permissions, to to:

Section Admin/Gift Aid.

If you collect subs payment via bank standing order or cash you can easily update the payments made by ticking the young person's name and clicking on the Record

payment button + Record Payment

| Record Donation                        | $\times$                                               |
|----------------------------------------|--------------------------------------------------------|
| Date<br>Required<br>Amount<br>Required | 13/05/2020                                             |
| Notes                                  | These notes are only visible when downloading the PDF. |

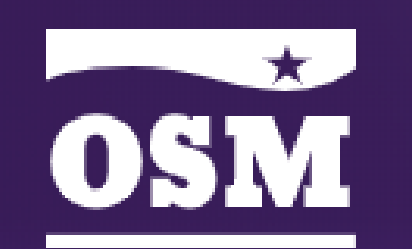

Members Programme Badges Section Admin **Online Payments** Invoices Gift Aid File Storage Parent Portal Login History SMS Delivery Reports Email Delivery Reports Newsletter Templates Section History

# 2. Once all of the subs payments are recorded – plus any other donations received from parents you are ready to download the spreadsheet to send to HMRC:

|       | L Download ♦ 🖾 Ask parents to complete declaration online + Record Payment |          |            |                                      |                         |
|-------|----------------------------------------------------------------------------|----------|------------|--------------------------------------|-------------------------|
|       | Download HM                                                                | ARC S    | preadsheet | Q Start typ                          | ing to filter members   |
| ntry, | Download PDF                                                               |          |            | to be zero. You can also ask parents | o complete the Gift Aid |
|       |                                                                            | <b>.</b> | hula       |                                      | $\checkmark$            |

## Payment Schedule

Please download the spreadsheet and check the details are correct before submitting it to HMRC. Please note, the 'Title' column is optional (and therefore blank), and the Aggregated and Sponsored event columns will also be blank.

Cancel

💾 Save

| Start date | 01/04/2019 |        |                          |
|------------|------------|--------|--------------------------|
| End date   | 31/03/2019 |        |                          |
|            |            |        | 上 Generate               |
|            |            | Step 4 | Annual Gift Aid<br>Claim |

# **Annual Gift Aid Claim**

# Step 4 Submit your Gift Aid claim

For a working draft to record data to go into the HMRC spreadsheet, create your own spreadsheet with the following columns:

| Title | First name or initial | Last name | House name or number | Postcode | Aggregated donations | Sponsored even |
|-------|-----------------------|-----------|----------------------|----------|----------------------|----------------|
|       |                       |           |                      |          |                      |                |

Here are example entries to help you understand what you put into the spreadsheet ۲

| Title | First name or initial | Last name      | House name or number | Postcode | Aggregated donations                 | Sponsored event | Donation date | Amount             | Sample entry                                |
|-------|-----------------------|----------------|----------------------|----------|--------------------------------------|-----------------|---------------|--------------------|---------------------------------------------|
|       |                       |                |                      |          | a simple description DON'T enter Yes |                 |               | DON'T use a £ sign |                                             |
|       |                       |                |                      |          | or Not Applicable.                   |                 |               |                    |                                             |
|       |                       |                |                      |          |                                      |                 |               |                    | Enter the amount of subs and other          |
|       |                       |                |                      |          |                                      |                 |               |                    | donations paid by parent. One line per      |
| Mr    | J                     | Parent_surname | 23                   | SC1 OUT  | Subs 19/20 FY                        |                 | 31/03/2020    | 120.00             | person                                      |
|       |                       |                |                      |          |                                      |                 |               |                    | for sponsor money - single donation over    |
|       |                       |                |                      |          |                                      |                 |               |                    | £30 - enter the donor details. You should   |
| Mr    | Р                     | Parent_surname | 10                   | SC2 OUT  |                                      | YES             | 30/11/2019    | 40.00              | record Gift Aid declration on sponsor form. |
|       |                       |                |                      |          |                                      |                 |               |                    | for sponsorship funds earned by one         |
|       |                       |                |                      |          |                                      |                 |               |                    | person where each amount was less than      |
|       |                       |                |                      |          |                                      |                 |               |                    | £30. Enter Young person's name and          |
|       |                       |                |                      |          | Sponsored Swim aggregated            |                 |               |                    | address. You should record Gift Aid         |
| Miss  | A                     | Cub_surname    | 11                   | SC3 OUT  | donations                            | YES             |               | 423.88             | declarations on sponsor form.               |

On the right is the HMRC spreadsheet in Excel format to complete once you have information ٠ summarised in your working draft

The HMRC website is updated with any changes for the start of a new tax year.
2019/20 Guidance and any updated claim from is at this link: <u>HMRC</u>

| nt | Donation date | Amount |
|----|---------------|--------|
|----|---------------|--------|

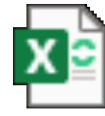

OpenDocument **Spreadsheet** 

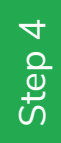

Annual Gift Aid Claim

Login to your Government Gateway account at:

https://www.access.service.gov.uk/login/signin/creds

# Gateway

### Government Gateway user ID

This could be up to 12 characters.

Password

Sign in

Create sign in details

# **Sign in using Government**

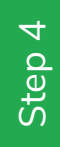

Annual Gift Aid Claim

# Click on the

Claim tax back on donations option

# **Business tax summary**

View and access your business taxes in one place

Add a tax to your account to get online access to a tax, duty or scheme.

days.

# Charities

Claim tax back on things like Gift Aid donations.

Claim tax back on donations

### Other services

Anti-money laundering supervision

Payments will take up to 7 working days to show, depending on how you pay. After you complete your return your tax calculation will take up to 2

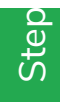

# Click on the

Make a charity repayment claim option

| narity                          | Make                                                                     |
|---------------------------------|--------------------------------------------------------------------------|
| payment<br>aim                  | You car<br>using ti                                                      |
| t a glance                      | the link                                                                 |
| ake a charity<br>epayment claim | To mak                                                                   |
| AQs                             | comme                                                                    |
|                                 | narity<br>payment<br>aim<br>t a glance<br>ake a charity<br>payment claim |

# At a glance

a charity repayment claim

n make a charity repayment claim the HMRC online service by following k below.

Make a charity repayment claim

ke a charity repayment claim using ercial software follow the link below.

View a list of commercial software >

### News & updates

Welcome to the charities online service.

Before you make your claim please complete and save any schedules.

Please refer to the demonstrator which will help you make your claim correctly.

### Avoid these 5 common mistakes that will delay your payment:

1. Answer 'No' to the question 'are you a corporate trustee?' unless your charity is managed by a trust company, or trust department of a bank. See demonstrator page 8

2. Do not confuse Gift Aid with the Gift Aid Small Donations Scheme (GASDS). See demonstrator page 6

3. Do not confuse your charity regulator's number with your HMRC reference or User ID. See demonstrator page 8

4. If you are including a tax adjustment on any schedule make sure you enter the amount of tax over-claimed and not the value of the donations.

5. Make sure you only give details of an official who is already known to HMRC.

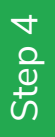

Indicate whether you are:

- Claiming Gift Aid
- Claiming UK tax deducted from other income
- Top up payments for small cash donations under GADS. These are NOT your Gift Aid donations
- Enter your claims reference number This is a free-format field for your own reference number.
- There is help by clicking on the ? Icon at the right hand side of the drop-box
- Click 'Next'

## Repayment claim details

Questions about this claim

You can use this service to claim tax repayments or claim top-up payments under the Gift Aid Small Do indicating which of the three areas you want to clai

indicates required information

Are you claimin

Are you claiming UK tax deducted from othe

Are you claiming a top up payment for small cash under GASDS? These are not your Gift Aid

Your claim reference

### HMRC charities reference: EW90754

| Gift Aid do | nations, claim   | UK  | tax de | educted  | from ot | her incom | e and |
|-------------|------------------|-----|--------|----------|---------|-----------|-------|
| under the   | n, click the 'Ne | xt' | butto  | n to con | tinue.  | ons seren |       |
|             |                  |     |        |          |         |           |       |
| Gift Aid?*  | Yes              |     | 0      |          |         |           |       |
| income?*    | No               | •   | 0      |          |         |           |       |
| onations*   | Please select    |     | 0      |          |         |           |       |
| nations.    | Please select    |     |        |          |         |           |       |
| number:     | Yes              |     |        | 0        |         |           |       |

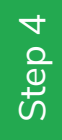

Annual Gift Aid Claim

- Enter details about your Scout Group/district

   Note if you are NOT registered as a charity with the Charities Commission then select 'None'.
- Enter the other details following the guidance at the ? on the right hand side.
- Click 'Next'

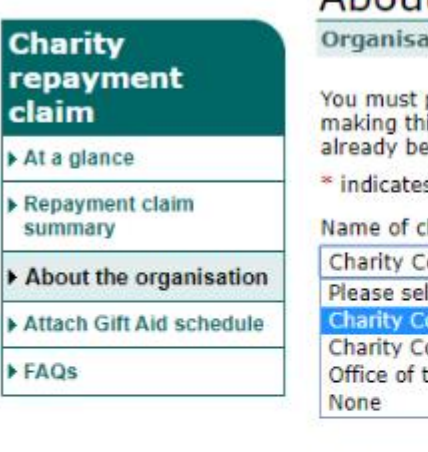

Is this clai such Ti

Your

......

### About the organisation

**Organisation** details

You must provide the information below then, click the 'Next' button to continue. The person making this claim must be a recognised authorised official or corporate trustee that has already been notified to HM Revenue & Customs as the authorised official.

\* indicates required information

| for Northern                     |
|----------------------------------|
| ation below.                     |
| 0                                |
|                                  |
|                                  |
|                                  |
|                                  |
|                                  |
|                                  |
| 10-000 1000 100 <u>-</u> 2550055 |
| i                                |

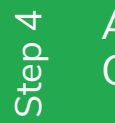

Back

Next

Attach the Gift Aid Schedule you have prepared earlier (or the one downloaded from OSM).

If the file fails to load then check the formatting in the spreadsheet. Check that:

- there are no £ signs against your numbers,
- numbers are formatted nnn.nn,
- dates are in the format dd/mm/yyyy and
- the file name is as per the downloaded spreadsheet
- Click 'Next'
- You'll receive an acknowledgement for your submission and if there are no queries, your Gift Aid money will be deposited in your bank account within 6 weeks

| Charity                                         | Gift Aid schedule                                                  |
|-------------------------------------------------|--------------------------------------------------------------------|
| claim                                           | Download a Gift A                                                  |
| At a glance                                     | You have indicated t<br>must include full det<br>repayment of tax. |
| <ul> <li>Repayment claim<br/>summary</li> </ul> | You must have alreat                                               |
| About the organisation                          | Please note: If you                                                |
| Attach Gift Aid                                 | HMRC Gift Aid sched                                                |
| schedule                                        | To complete the sch<br>have already entere                         |
| ▶ FAQs                                          | Once you have com<br>it to your claim.                             |

Further information about Gift Aid schedules can be found in the online guidance. HMRC recommend you read this guidance before you complete and save your schedule.

Attach your Gift Aid schedule

When you are ready to attach your Gift Aid schedule to this claim, click on the 'Browse' button below to find and select the completed schedule on your computer.

### 0

If you do not want to attach a Gift Aid schedule now please tick the checkbox below then, click the 'Next' button to continue.

repayment claim.

I do not want to attach a Gift Aid schedule at this time.

Repayment claim summary

# Attach Gift Aid schedule

### Gift Aid schedule

ated that you want to claim a repayment of tax on Gift Aid donations. Your claim Ill details of the donors and their donations on which you are claiming a

already completed and saved an HM Revenue & Customs (HMRC) Gift Aid our computer with details of your Gift Aid donations to support this claim.

If you haven't already done so please follow the link below to download the schedule.

e schedule now you will need to log out of this service. Any information you ntered will be saved.

completed the schedule you will be able to log back into this service and attach

Download a Gift Aid schedule

Gift Aid schedule: Choose file No file chosen

Please note: You must attach a Gift Aid schedule before you can submit your charity

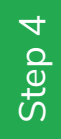

Next

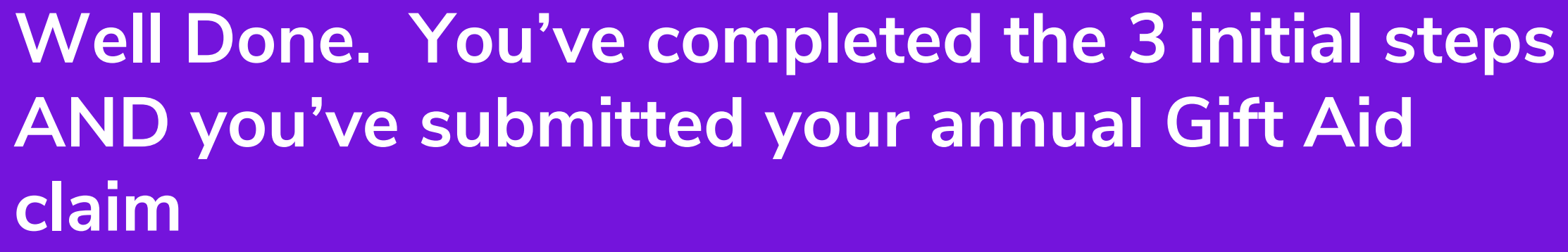

(don't forget to claim again next year).

Gather all of प्रour details together

Register for Gift Aid including registering for an online account with HMRC

<sup>m</sup> Ask parents Gift Aid Declaration - or complete via OSM

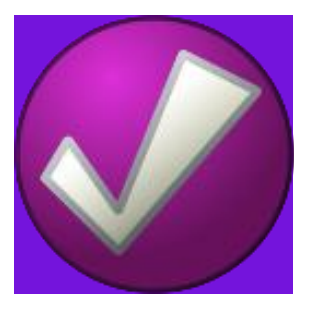

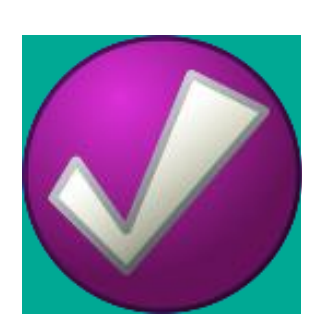

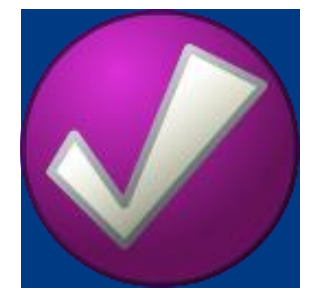

≧ Submit your Gift Aid claim and receive your Gift Aid £s

nua

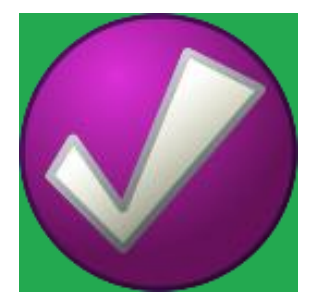

# Well done!

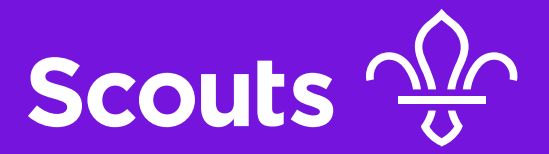